## 如何获取smartbi当前使用版本信息

(本文档仅供参考)

## 问题说明

如何获取smartbi的版本信息?

## 解决方案

方法一: 登录系统后, 点击右上角用户, 进入"关于"界面即可查看版本信息。

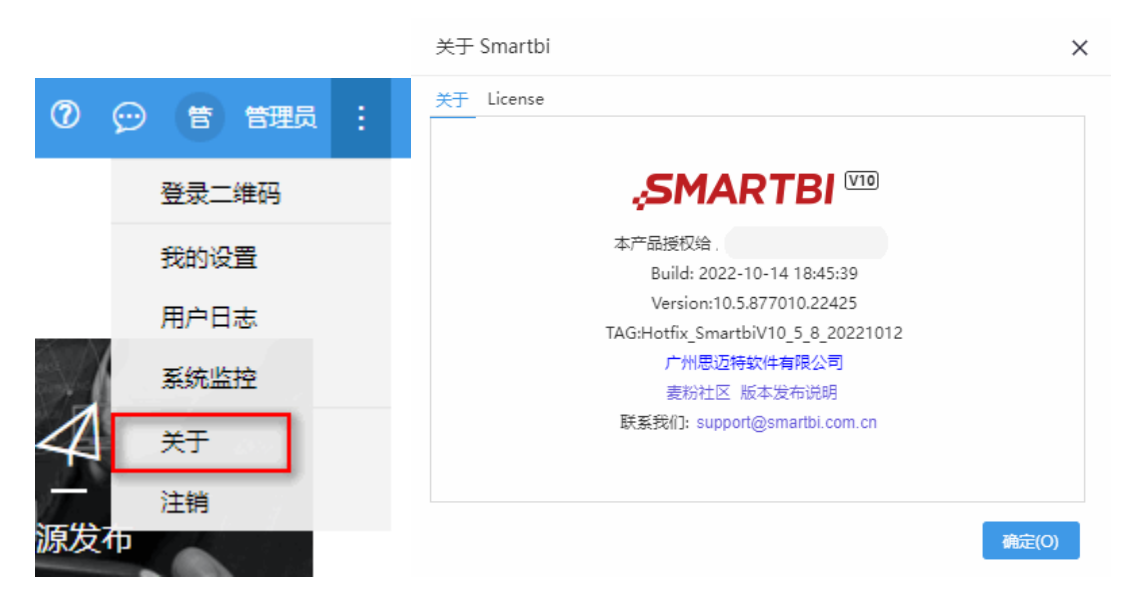

若V10.5.15及以上版本,可查看【关于】-》【服务版本】,同时获取系统以下组件版本信息:

| 关于 Smartbi      |                                                                                                   | ×     |
|-----------------|---------------------------------------------------------------------------------------------------|-------|
| 关于 License 服务版本 |                                                                                                   |       |
| Smartbi         | Build: 2023-04-21 20:22:52<br>Version: 10.5.1581548.23165<br>TAG: Hotfix_SmartbiV10_5_15_20230419 |       |
| 导出引擎            | Build: 2023-02-10 17:35:30<br>TAG: master                                                         |       |
| 数据挖掘引擎          | Build: 2023-04-21 20:22:52<br>TAG: Hotfix_SmartbiV10_5_15_20230419                                |       |
| OLAP服务          | Build: 2023-04-21 20:22:52<br>TAG: Hotfix_SmartbiV10_5_15_20230419                                |       |
|                 | -                                                                                                 | 角定(O) |

方法二: 通过访问packageinfo.txt, 如: http://192.168.1.10:17000/smartbi/vision/packageinfo.txt(IP端口修改为实际环境信息)

| E 🕀 🖉 http://192.168.1.10:17000/smartbi/vision/packageinfo.txt                                                  | 5 <del>-</del> Q | <i>ế</i> 192.168.1.10 | × |  |
|----------------------------------------------------------------------------------------------------|------------------|-----------------------|---|--|
| Build Time:20170615234045 War Type:dist TAG:Branch_SmartbiV70_20170413 Version:7.0.30287.17244 Spreadsheet fake |                  |                       |   |  |

## 方法三:直接解压war包也可以查看,路径为 D:\smartbi\Tomcat\_v7\webapps\smartbi\vision:

| - >          | 此  | 电脑 > 新加卷 (D:) > smartbi > Tomcat_v7                                                                     | webapps → sma   | rtbi⇒ vision |       |  |  |
|--------------|----|----------------------------------------------------------------------------------------------------|-----------------|--------------|-------|--|--|
| 1            | •  | 名称 ^ ~                                                                                                  | 修改日期            | 类型           | 大小    |  |  |
| - 1          | Ľ  | packageinfo.txt                                                                                         | 2017/6/18 23:18 | 文本文档         | 1 KB  |  |  |
|              | ١. | 😂 password.jsp                                                                                          | 2017/6/13 10:18 | JSP 文件       | 12 KB |  |  |
|              |    | packageinfo.txt,记事本                                                                                     |                 |              |       |  |  |
|              |    | 文件(F) 编辑(E) 格式(O) 查看(V) 帮助(H)                                                                           |                 |              |       |  |  |
| p<br>erenter |    | Build Time:20170618231626<br>War Type:dist<br>TAG:Branch_SmartbiV70_20170413<br>Version:7.0.30359.17257 |                 |              |       |  |  |
|              |    |                                                                                                    |                 |              |       |  |  |